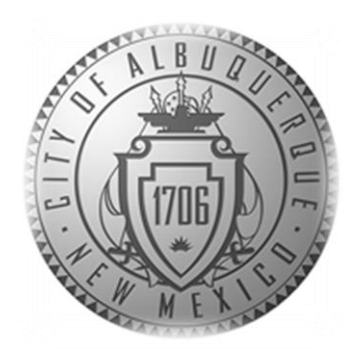

# SENIOR AFFAIRS POINT OF SALE SYSTEM MEMBERSHIPS TRAINING COURSE

### Section 3

Issuing a New Membership Card

Revised December 13, 2016

### **DSA Memberships Course**

Section 3- Issuing a New DSA Membership Card

### • Overview:

- A DSA Annual Membership is **\$13.00**
- A SAMS Registration application must be completed for every New and Renewal membership (Annually)
- The SAMS System tracks transactions for Seniors 60+ for AAA Reporting Requirements
- Memberships and benefits are issued based on age eligibility

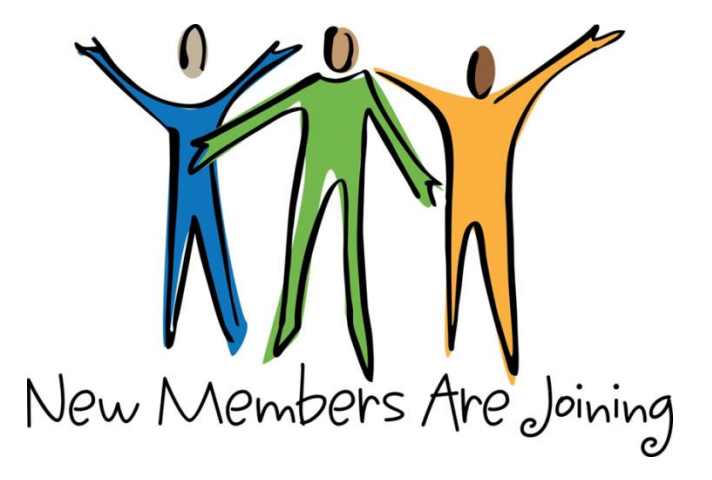

#### • There are Three Scenarios where you will issue a NEW DSA Membership Card:

- New COA Member & New DSA Member:
  - Has never created a membership at Parks and Recreation or Department of Senior Affairs before.
  - Citizen does not have a City of Albuquerque Membership Account
  - Citizen is not in the Siriusware system. (Use Guest Lookup to Verify)
- Has a COA Point of Sales system Membership Account that they started with Parks and Recreation, but is not a DSA member:
  - The member has a City of Albuquerque Membership Account
  - The member has or has had in the past, a Membership CARD/PASS from another department.
- Member has a COA Membership Account in the Point of Sales system & has a DSA Membership that they want to renew, but have changed into a new age eligibility Class.
  - If a person has moved into a different eligible age class (e.g. turned 60), you will NOT process this as a renewal.
  - You will create a NEW membership pass with the member's COA Membership Account information and print a new membership card in the appropriate eligibility class (Blue or Yellow Card). This ensures the correct membership card is printed and the appropriate benefits are provided to that specific member. (Note: A manager will need to merge the information. This is covered in a separate job aid).

### DSA Memberships Course -Section 3 Issuing a New DSA Membership Card Issuing a New DSA Membership Card

• Scenario Overview: In this scenario, a citizen named Amy has come to your DSA Center and wants a DSA Membership.

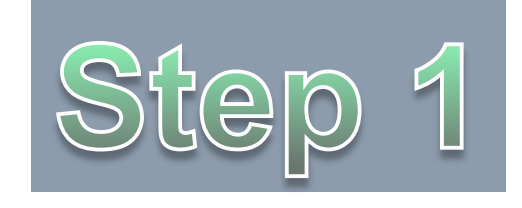

- **STEP ONE Guest Lookup** 
  - First, **ALWAYS** check if the person is in the Siriusware system by clicking the Guest Lookup button and using the information from their SAMS registration form.
  - If they are NOT in the system, you will create a new membership.
  - If they ARE in the system you will need to see what membership **CARDS/PASSES** they have and determine if the transaction will be a renewal or a new membership.

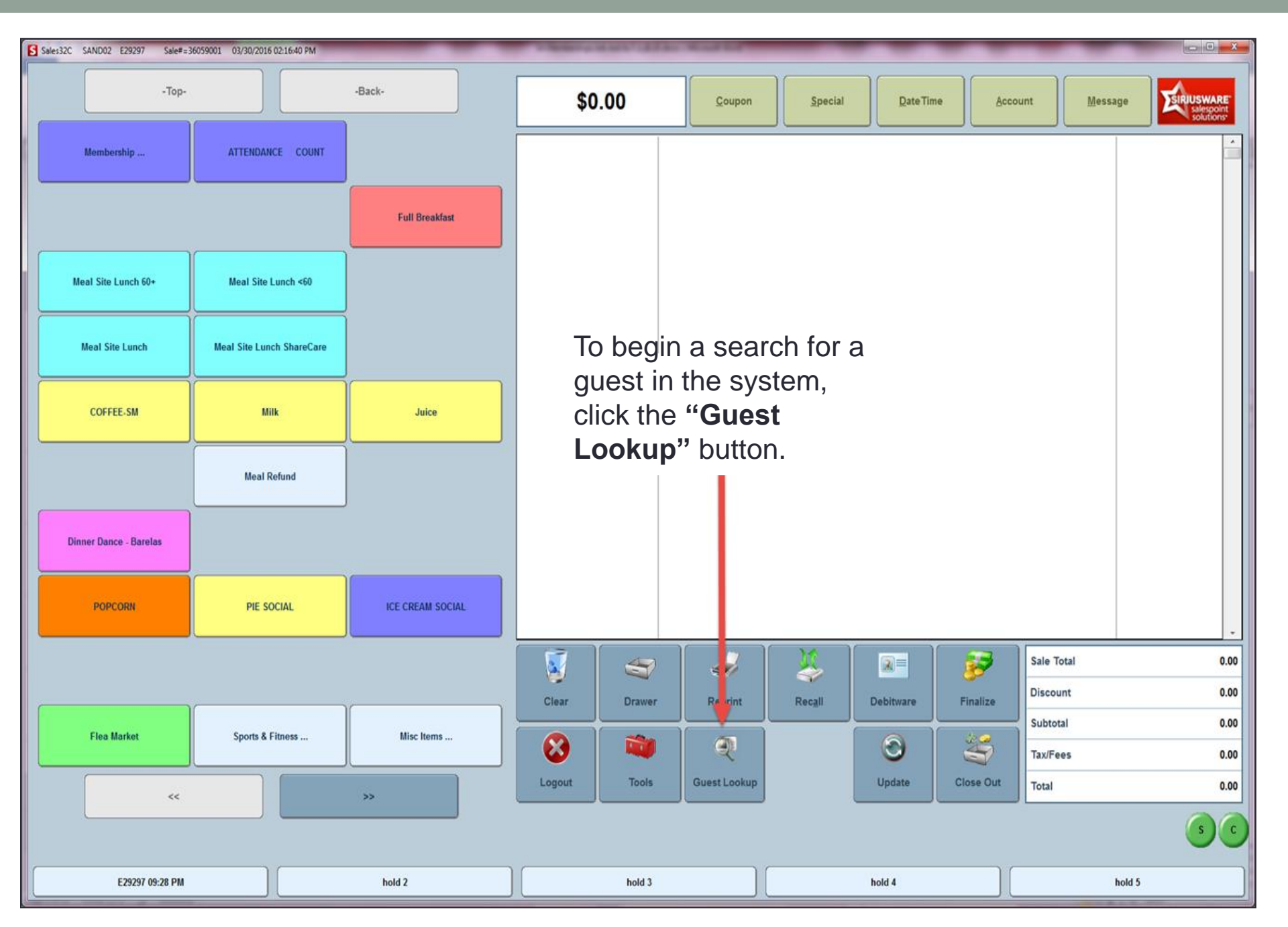

- If, after looking in the guest lookup, you find that Amy is NOT in the System, you will create a membership account and issue a Senior Affairs Membership Card.
- Follow the next screens/steps to learn how to:
  - Create a new City of Albuquerque Member Account
  - Issue a DSA Membership Card

| Issuing a           | New DSA                   | Members        | hip Card | Step 2                                                                   |
|---------------------|---------------------------|----------------|----------|--------------------------------------------------------------------------|
| -Top-               |                           | -Back-         | \$0.00   | <u>C</u> oupon <u>Special</u> <u>D</u> ateTime <u>A</u> c                |
| Membership          | ATTENDANCE COUNT          | Full Breakfast |          | To begin a new<br>Membership, click the<br>" <b>Membership</b> " button. |
| Meal Site Lunch 60+ | Meal Site Lunch <60       |                |          |                                                                          |
| Meal Site Lunch     | Meal Site Lunch ShareCare |                |          |                                                                          |
| COFFEE-SM           | Milk                      | Juice          |          |                                                                          |
|                     | Meal Refund               |                |          |                                                                          |

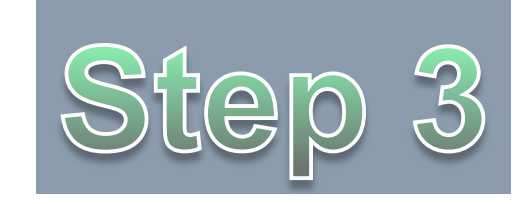

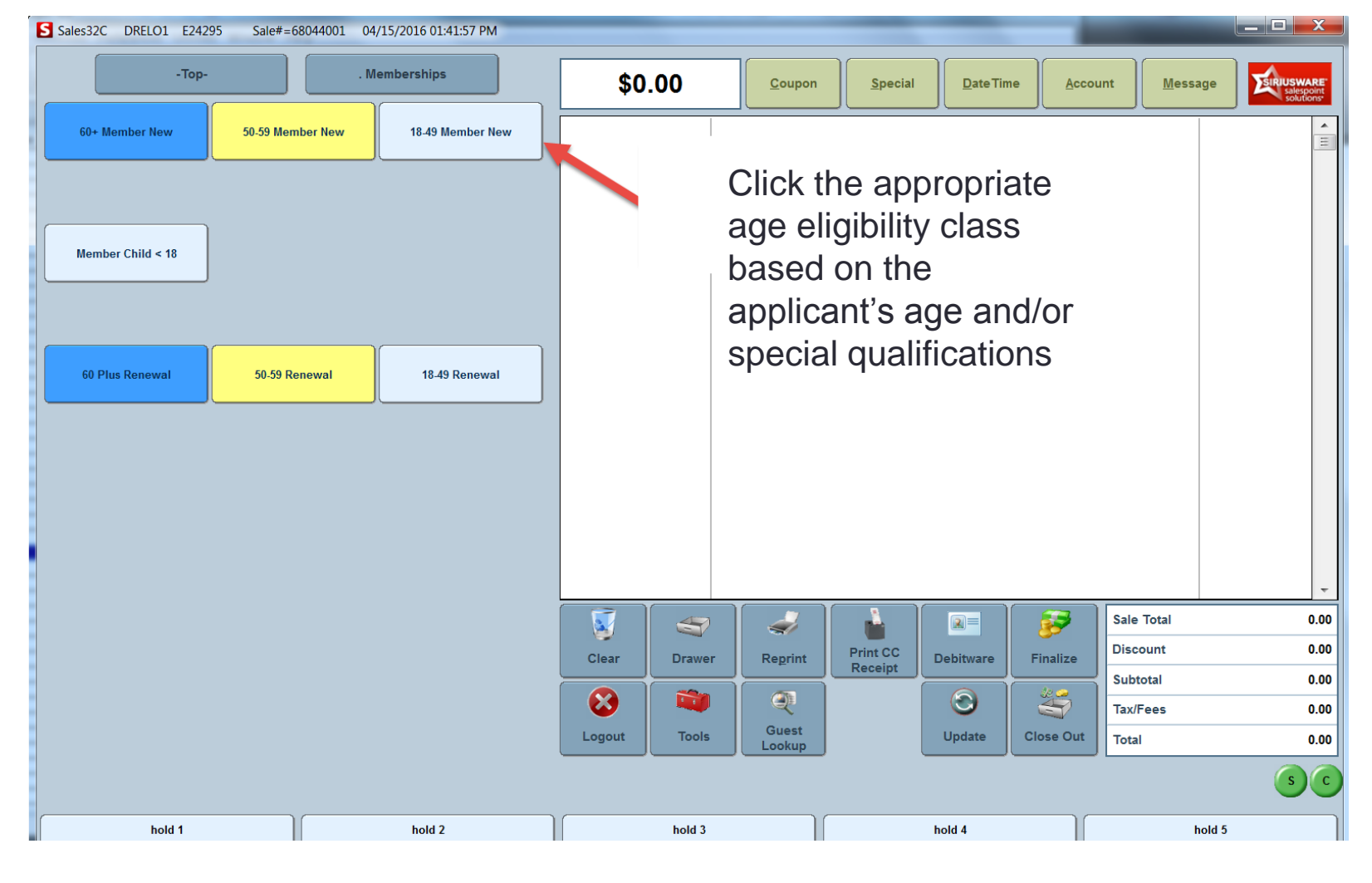

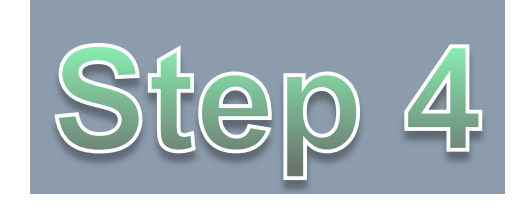

- Enter guest information into the appropriate fields and take the Member's Photo:
  - First and Last Name
  - Date of Birth
  - Address
  - Zip Code
  - Phone Number

| S Information Dialog: 60+ Member New | 03/28/2016                                            |                                                                                     | Enter Required Membe                                                | r Information in the       |           |              |                    |
|--------------------------------------|-------------------------------------------------------|-------------------------------------------------------------------------------------|---------------------------------------------------------------------|----------------------------|-----------|--------------|--------------------|
| ITEMS CREATED:                       |                                                       | 1 OF                                                                                | indicated fields:                                                   |                            |           |              | Save               |
| Guest Info Guest Info 2 Guest I      | Info 3 Summary Pass Swipe Access In                   | nformation                                                                          | First Name<br>Last Name<br>Date of Birth<br>Phone Number<br>Address |                            | SIC       | p4           |                    |
|                                      | *Name (First\Last)                                    |                                                                                     |                                                                     | A                          |           |              | Salute             |
| Second G                             | Guest                                                 |                                                                                     |                                                                     |                            |           |              | Salute             |
| Туре                                 | Mailing                                               | • Link                                                                              | Link All                                                            | Birth Date                 |           | Age          |                    |
| Preferred                            | Clear Address                                         | Unlink                                                                              | Unlink All                                                          | Height                     | / ft / in |              | cm                 |
| Company                              |                                                       |                                                                                     |                                                                     | Weight                     | pounds    |              | kg                 |
| Address                              |                                                       |                                                                                     |                                                                     | E-Mail                     |           |              |                    |
| City                                 | Click the "<br>the membe<br>attached to<br>front desk | New Photo'' Button to take<br>er's photo with the camera<br>o the ELO screen at the | State                                                               | Account<br>Group<br>Gender | Male Fer  | male         |                    |
|                                      |                                                       |                                                                                     | B                                                                   | Enter cc-awipe             | New Photo |              |                    |
| Zip                                  |                                                       | Country                                                                             |                                                                     |                            | ID Card   |              |                    |
| Phone                                | Ext. Phone 2                                          | Ext. ( ) -                                                                          | Fax Ext.                                                            | Notes                      |           | I            |                    |
| 🔲 No Mail                            | 🔲 No Phone                                            | 🕅 No E-Ma                                                                           | il                                                                  | Notify                     |           |              | v                  |
| Search                               | Clear                                                 | Create New                                                                          | Set Primary                                                         | History                    | Activity  | Pass Inquiry | Quick Select Guest |
|                                      |                                                       | Reset Web Password                                                                  |                                                                     |                            |           |              |                    |
| Advanced                             | Search                                                |                                                                                     |                                                                     |                            |           |              |                    |
| Card/Pass S                          | Search                                                | Get from Self-Entry                                                                 |                                                                     |                            |           |              |                    |

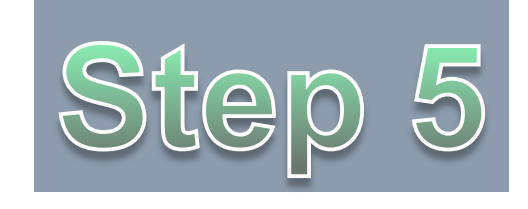

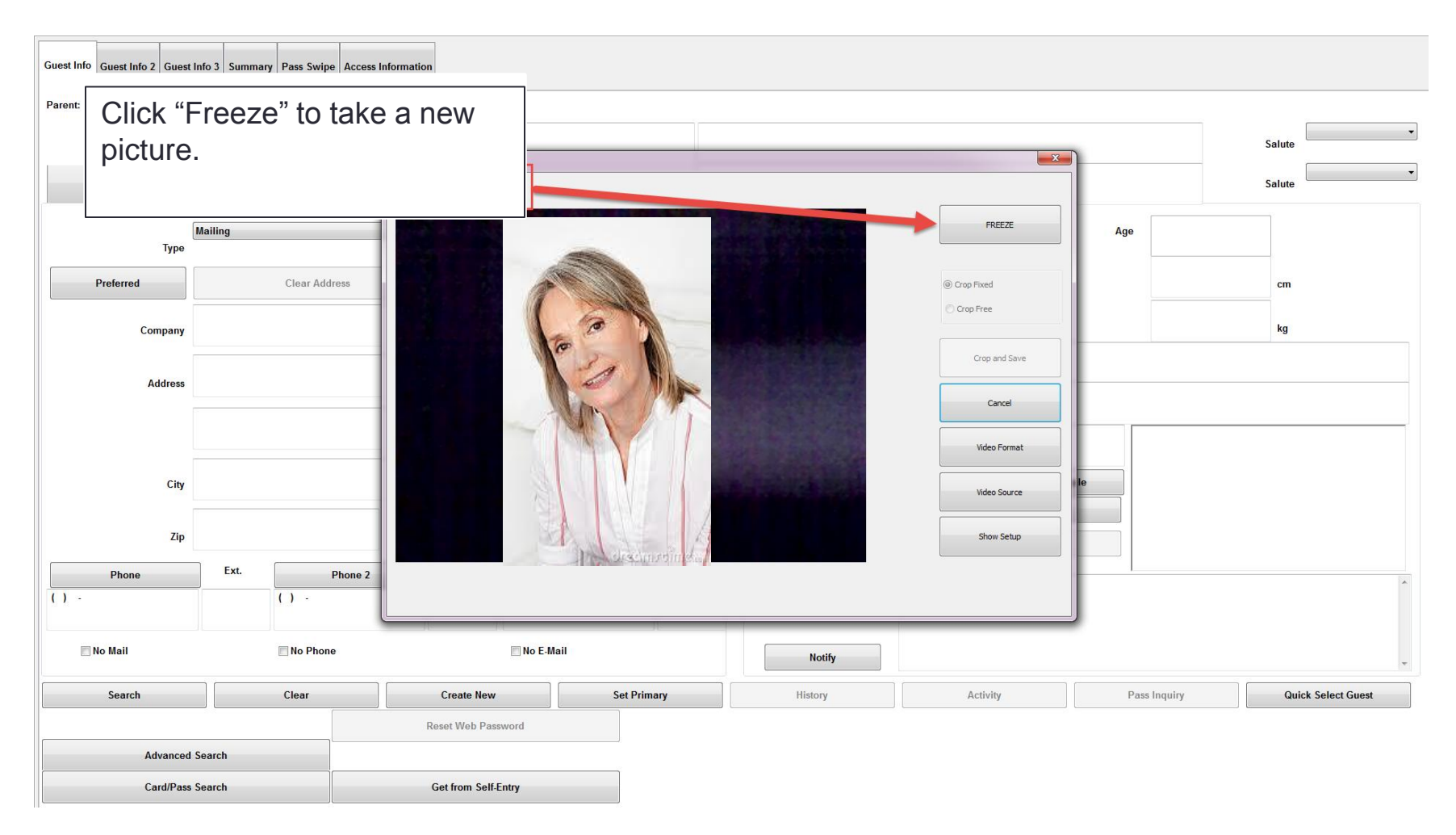

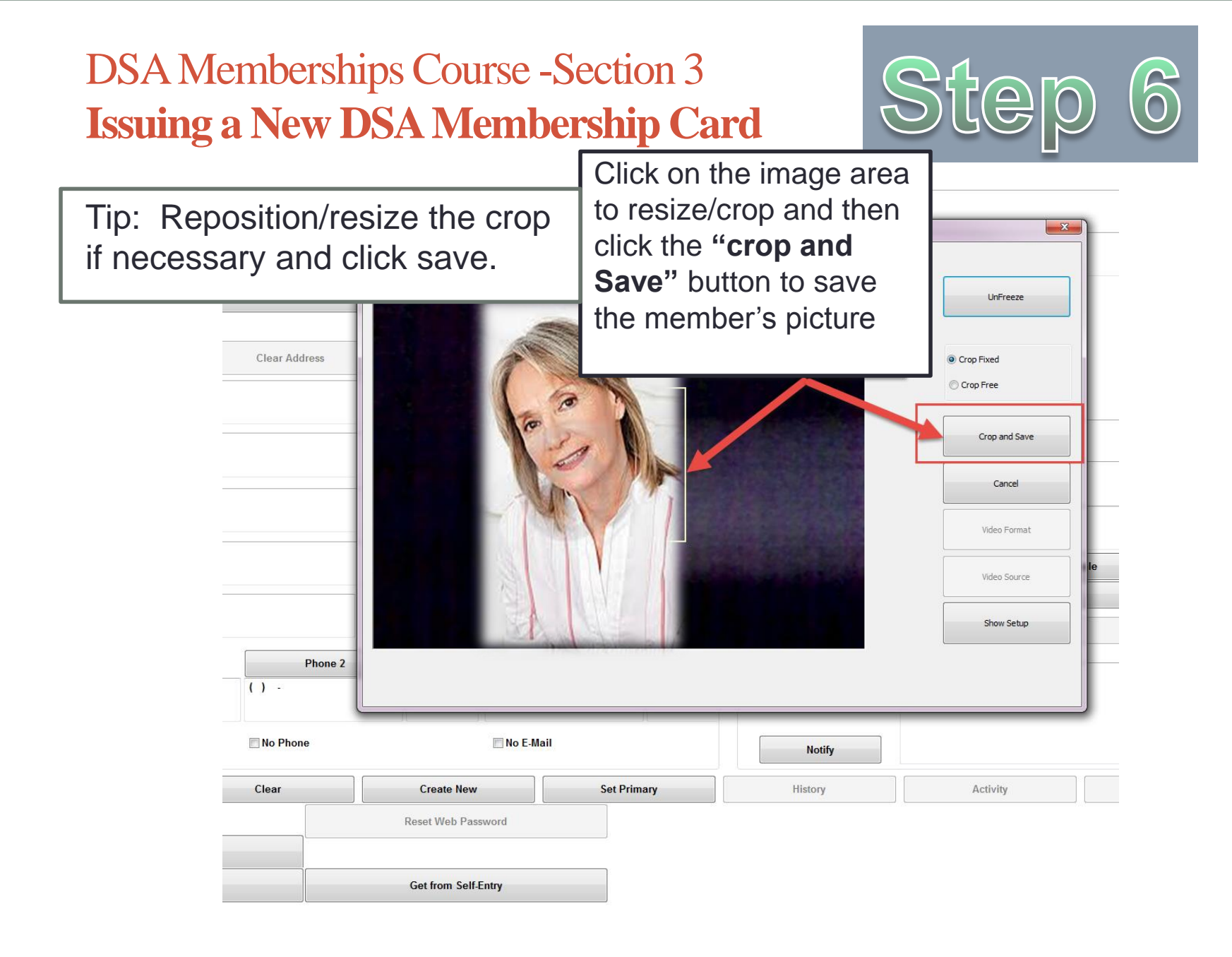

- To finish, click **Save>Finalize** (All information entered will be saved)
- **Guest Number:** A guest number is automatically assigned by the Point of Sale System when you enter and save the information in the system.

| S Information Dialog: 60+ Member New |         |                                            |                                        |                                     |                                                            |                                   |                                     | – 🗆 X |
|--------------------------------------|---------|--------------------------------------------|----------------------------------------|-------------------------------------|------------------------------------------------------------|-----------------------------------|-------------------------------------|-------|
| ITEMS CREATED:                       |         |                                            | 1 OF                                   | 1                                   | Previous                                                   |                                   | Next                                | Save  |
| Guest Info Guest Info 2 Guest Info   | 3 Summa | ry Pass Swipe Access Informat              | ion                                    |                                     |                                                            |                                   | В                                   |       |
| Access Information Tab               |         |                                            |                                        |                                     |                                                            |                                   |                                     |       |
| Addit-No                             |         |                                            |                                        |                                     |                                                            |                                   |                                     |       |
|                                      |         | A                                          |                                        |                                     |                                                            |                                   |                                     |       |
|                                      | Α       | Enter Access Inforr<br>system for reportin | nation. This infor<br>Ig requirements. | mation is used t                    | o track meals through the                                  | e SAMS federal                    | reporting                           |       |
|                                      |         | To enter the Addit-<br>number. (or the las | No, you will need<br>st four numbers o | the member's b<br>f their telephone | pirth date and last four nu<br>e number if their social se | umbers of their a curity number i | social security<br>is not provided. |       |
|                                      |         | Format for Addit-N<br>member's telephor    | o: 1+birthdate (d<br>ne number         | ld/mm/yy) + las                     | st four digits of SSN # or                                 | the last four dig                 | gits of the                         |       |
|                                      |         | Example: Birthday                          | <sup>,</sup> 01/07/1937- Las           | t 4 SSN:1234                        |                                                            |                                   |                                     |       |
|                                      |         | The Addit-No. for t                        | his member shoul                       | d be typed into                     | they system as:                                            |                                   |                                     |       |
|                                      | П       | 10107371234                                |                                        |                                     |                                                            |                                   |                                     |       |
|                                      | В       | Click the <b>Save</b> but                  | ton to Save the M                      | ember Informati                     | ion.                                                       |                                   |                                     |       |

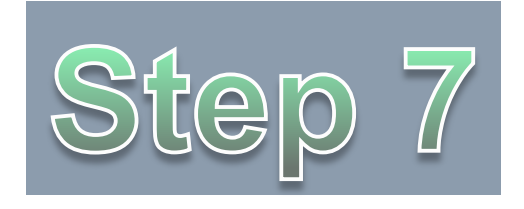

- Process Payment & Print Membership Card
  - If paying with a card, slide the card through the card reader on the Siriusware screen and once the payment is processed, the membership card will print.
  - If paying with cash click the "Finalize" Button. Once the payment is processed, the membership card will print

### DSA Memberships Course -Section 3

### **Issuing a New DSA Membership Card**

• Congratulations! You have gone through the steps required to create a New City of Albuquerque Member Account *and* issue a Department of Senior Affairs Membership Card.

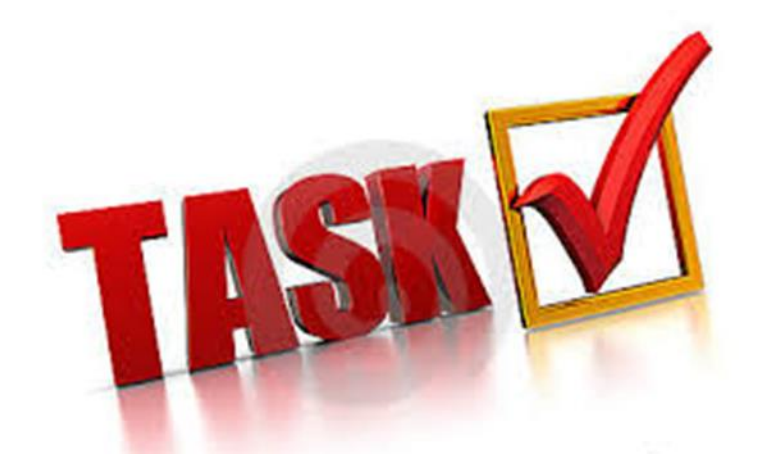

- You will now learn how to issue a DSA membership card to a person who already has an account in the Point of Sales system.
- In this scenario, a citizen has already obtained a City of Albuquerque Member Account and Golf Membership at a Golf site and arrives at your Center to obtain a Senior Affairs Membership.

### **Senior Center:**

1. Look up the citizen by clicking on the **Guest lookup** button to see if they are already in the system.

| Information Dialog: All Members Renewal 03/30/2016     |             | _          | and the second division of the second division of the second divisio |           | _                  |              |
|--------------------------------------------------------|-------------|------------|----------------------------------------------------------------------------------------------------|-----------|--------------------|--------------|
| ITEMS CREATED:                                         | 1           | OF 1       | Previous                                                                                                    | Next      |                    | Save         |
| Validation Guest Info Guest Info 2 Guest Info 3 Summar | y           |            |                                                                                                    |           |                    |              |
| Pass Number                                            |             |            |                                                                                                    |           | Check              | Guest Lookup |
| Status                                                 | valid       |            |                                                                                                    |           | Lookup Fingerprint |              |
| Message                                                |             |            |                                                                                                    | -         |                    | *            |
|                                                        |             |            |                                                                                                    |           |                    |              |
| Run the gu                                             | est's men   | nbership   | card throug                                                                                                    | h the Sir | iusware            |              |
| svstem to t                                            | be pulled i | under      | the "Guest                                                                                                    | Info" tab | to pull u          | p the        |
| member's i                                             | nformatio   | n or click | on the "Gu                                                                                                    | est Look  | up" butto          | on to        |
| find the me                                            | mber in th  | n evetan   |                                                                                                    |           |                    |              |
|                                                        |             | ie systen  | 1.                                                                                                    |           |                    |              |
|                                                        |             |            |                                                                                                    |           |                    |              |
|                                                        |             |            |                                                                                                    |           |                    |              |
|                                                        |             |            |                                                                                                    |           |                    | -            |

1. Check the passes that the citizen holds

| nformation Dia | alog: Guest | t Lookup |           | -          | -       |             |             |              |         |                            |                     |        |           |         |         |        |     |               |
|----------------|-------------|----------|-----------|------------|---------|-------------|-------------|--------------|---------|----------------------------|---------------------|--------|-----------|---------|---------|--------|-----|---------------|
|                |             |          |           |            |         |             |             |              |         |                            |                     |        |           | Cancel  |         |        |     | Save          |
| Guest Info     | Suest Info  | 2 Gues   | t Info 3  | Summary    |         |             |             |              |         |                            |                     |        |           |         |         |        |     |               |
| arent Guest    | :           |          |           |            |         |             |             |              |         |                            | Pi                  | rimary | / Guest   |         |         | Second |     | Linked Guests |
|                |             | *Name (I | First\Las | t) TEST FI | RST NAM | ЛЕ          |             |              | TEST    | LAST NAME                  |                     |        |           |         |         |        | Sal | ute           |
|                | Second      | Guest    |           |            |         |             |             |              |         |                            |                     |        |           |         |         |        | Sal | ute           |
|                | [<br>Type   | Mailing  |           |            | •       | Link        | : L         | ink All      |         | Bir                        | rth Date            | 03/15  | 5/1920    |         | Age     | 96yrs  |     |               |
| Preferre       | ed          |          | Clear     | Address    |         | Unlin       | k Ur        | nlink All    |         |                            | Height              | /      |           | ft / in |         |        |     | cm            |
| Co             | mpany       | NA       |           |            |         |             |             |              |         |                            | Weight              |        |           | pounds  |         |        |     | kg            |
| А              | ddress      | 12345 SU | INNY DR   | IVE        |         |             |             |              | E-Mail  |                            |                     |        |           |         |         |        |     |               |
|                |             |          |           |            |         |             |             |              |         | Acco                       | unt                 |        |           |         |         |        | -   |               |
|                | City        |          |           |            |         |             | <b>C</b> 1- |              |         |                            | Group<br>Gender     |        | Male      | Female  | e       |        |     |               |
|                |             | 97400    |           |            |         |             | 514         | le           |         | Enter                      | CC-Swipe            |        | Ne        | w Photo |         |        |     |               |
|                | Zip         | 07102    |           |            |         | Country     | UJA         |              |         |                            |                     |        |           | D Card  |         |        |     |               |
| Phon           | ie          | Ext.     |           | Phone 2    |         | Ext.        | Fax         | Ext          | Click   | the "Pass                  | s Inquiry           | e F    |           |         |         |        |     |               |
| (505) 123-456  | 67          |          | ()        | -          |         | (           | ) -         |              | Butto   | on to review<br>mation and | v membe<br>I verify | er     |           |         |         |        |     |               |
| 🔲 No Ma        | ail         |          | 🔲 No      | Phone      |         |             | No E-Mail   |              |         | Noti                       | ify                 |        |           |         |         |        |     |               |
| New S          | Search      |          |           | Clear      |         | Crea        | te New      | s            | et Prim | ary                        |                     | Histe  | ory       |         | Activit | y      |     | Pass Inquiry  |
|                |             |          |           |            | Reset V | Veb Passw   | ord         | This is a lo | okup o  | f guest#4505               | 59001, TES          | ST FIR | ST NAME T | ESTLAST | NAME    |        |     |               |
| Ad             | dvanced     | Search   |           |            |         |             |             |              |         |                            |                     |        |           |         |         |        |     |               |
| Ca             | ard/Pass    | Search   |           |            | Get fro | om Self-Ent | try         |              |         |                            |                     |        |           |         |         |        |     |               |

- 1. If the citizen does not have a membership issued through DSA, have them complete the Membership/SAMS form.
- 2. When they are done filling out the SAMS form, to begin their Membership, you will do a **guest lookup** search in the system to see if they are in the system.
- 3. Because the citizen opened a membership at a golf center, he **does** have an account and his basic information is in the Point of Sale System.
- 4. You still need to make sure that the citizen's information is correct by asking for his first and last name, his Date of Birth and his address or refer to the SAMS registration form provided.
- 5. Make sure that the citizen's picture is them.

- Once the citizen fills out their form and pays the \$13.00 fee, you will issue a Membership Card to them.
- You will also need to enter the citizen's information into the SAMS system.

- **Test Printed Card:** Test the Printed card in both the Siriusware and SAMS system card swipe readers to ensure the card works and pulls up the member's information.
- **Reprint Card:** If the card did not print correctly, do a reprint and test.
- Expiration Date Label: Adhere the new Expiration Date Label to the back of the member's card and write the new expiration date on the label.
  - Note: Ensure that the label does not cover or is not near the magnetic stripe as this could potentially cause issues with the scanner.

 Citizen now has two Membership cards, one for Golf and one for Senior affairs, but only has one City of Albuquerque Member Account in the Point of Sales system.

| 255080001   12 | for Guest#65          | 362000001, THO | MAS MORGAN | Appual Pl | 1 Pass   12486   EAL SE   0.00 |                   |           | UD                            |
|----------------|-----------------------|----------------|------------|-----------|--------------------------------|-------------------|-----------|-------------------------------|
| Pass No.       | Additional            | Start          | Expires /  | Status    | Item                           | Card#             | DW        | Balance                       |
| 55080001       | 12486                 | 03/04/201      | 03/03/201  | Active    | Annual PM Pass                 | 12486             | FALSE     | 0.00                          |
| 6235000001     | 10318464              | 01/01/2011     | 11/12/2011 | Expir     | Member New                     |                   | FALSE     | 0.00                          |
|                | Member Nev<br>Affairs | w = Senior     |            |           |                                | Annual<br>and Rec | PM Pass = | = Parks<br>ass (Not<br>fairs) |

 Congratulations! You have completed Section 3- Issuing a New DSA Membership Card for the DSA Point of Sale Memberships Course

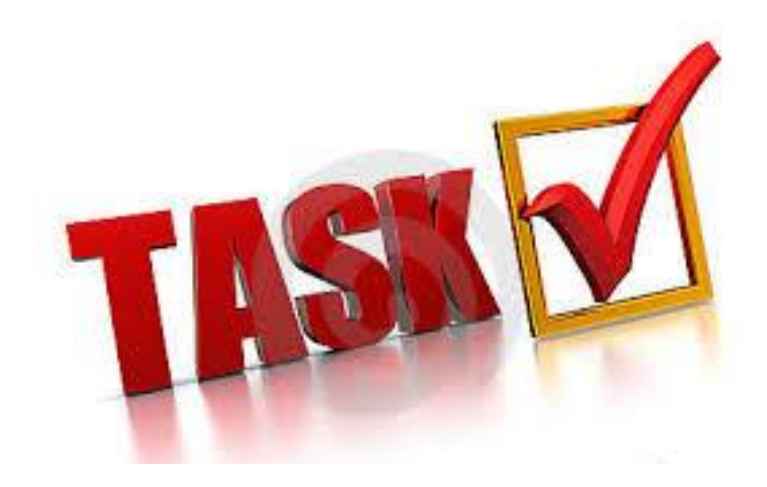